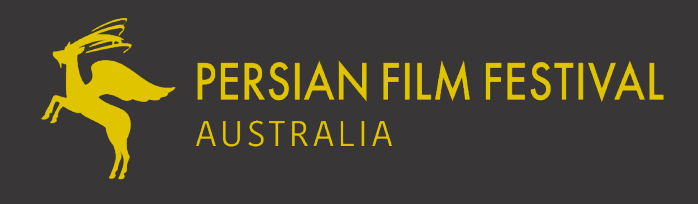

Welcome to the **Persian Film Festival.** If you have purchased or received a Flexipass and are ready to redeem some tickets, please find below some step-by-step instructions.

## **1. FINDING YOUR FILM WHEN THE PROGRAM LAUNCHES**

On the **Persian Film Festival Website** select **2025 Program**, located in the main menu.

| 24 APR - 11 MAY 2025 SYDNEY MELBOURNE ARMIDALE |                                               |           |
|------------------------------------------------|-----------------------------------------------|-----------|
| PERSIAN FILM FESTIVAL                          | 2025 Program Jun & Support About Us TICKETS Q | 1 1       |
|                                                | Events Official Selection Festival Jury       | Directors |

Please note SPECIAL EVENTS or Opening and Closing are not included in the Flexipass.

Therefore scroll down to get to the FILMS section and click on the desired film. Here you can click on the film you want to book a ticket for.

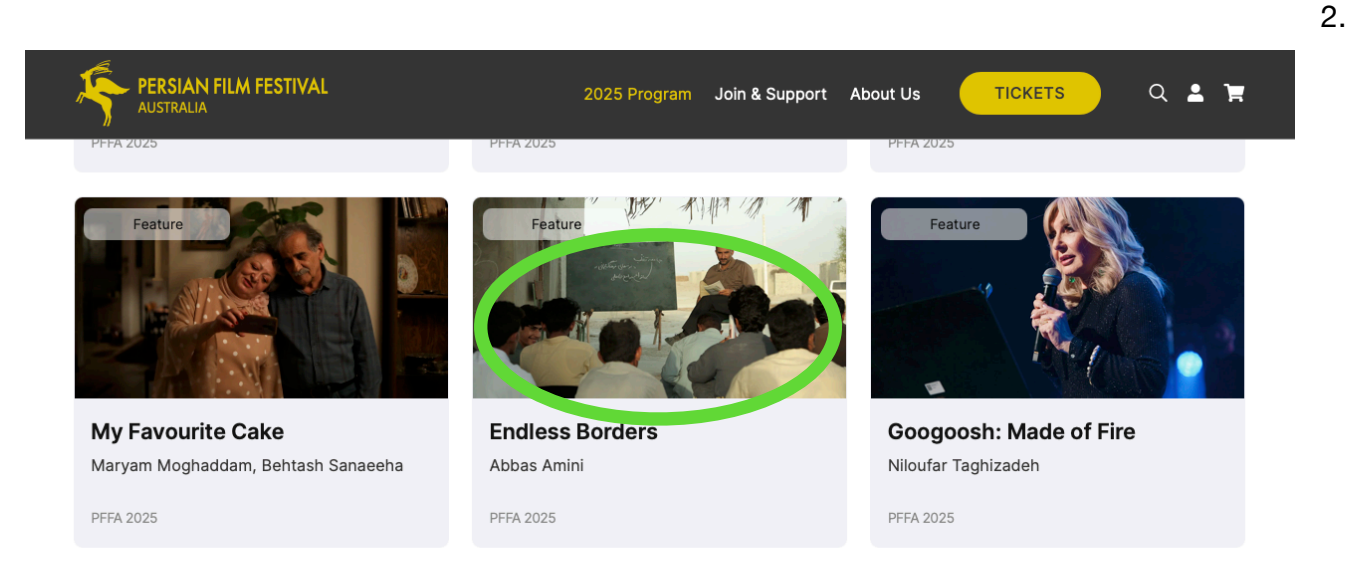

## SELECTING YOUR TICKETS

Once you are on the film page, click the **BOOK TICKETS** button positioned on the right-hand side of the page.

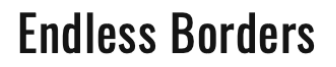

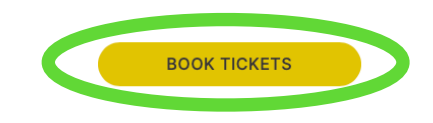

This button will direct you to the bottom of the page. Where you can choose the session matching your city.

2.

Best Available will automatically select your seats for you based on the seats available to that session. Make sure you select **Keep seats together** if selecting **Best Available** seats.

You can also choose your own preferred seats if you select CHOOSE SEATS

| BUY           | DATE                                             | VENUE                         |
|---------------|--------------------------------------------------|-------------------------------|
| •             | Fri 25 Apr 8:30 PM                               | SYD Palace Moore Park - Cinem |
| 0             | Fri 2 May 8:30 PM                                | MEL Palace Como - Cinema 3    |
| 0             | Sun 11 May 4:00 PM                               | C The Armidale Playhouse      |
| <b>•</b> B    | est Available                                    | Choose Seats                  |
| The s<br>🔽 Ke | ystem will select the best<br>ep seats together. | available seats for you.      |

After selecting your seat proceed by clicking the Buy button that appears below the venue map.

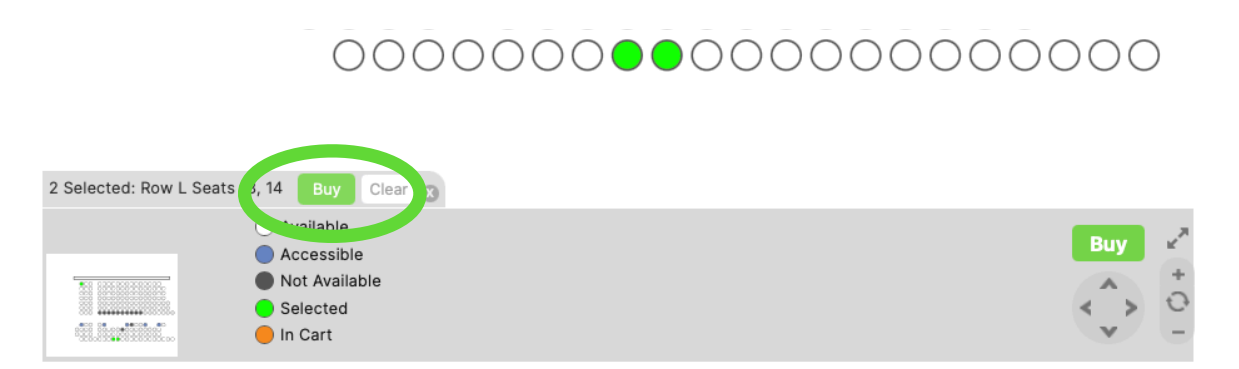

## 3. ENTERING YOUR FLEXIPASS NUMBER

If you are already logged into your account, your Flexipass number will show up automatically. Otherwise enter your Flexipass code in the box labelled **CODE** and click **VALIDATE**.

In the new line that appears, select the quantity of tickets desired (up to 2 tickets per screening on Flexipass 5 and 7).

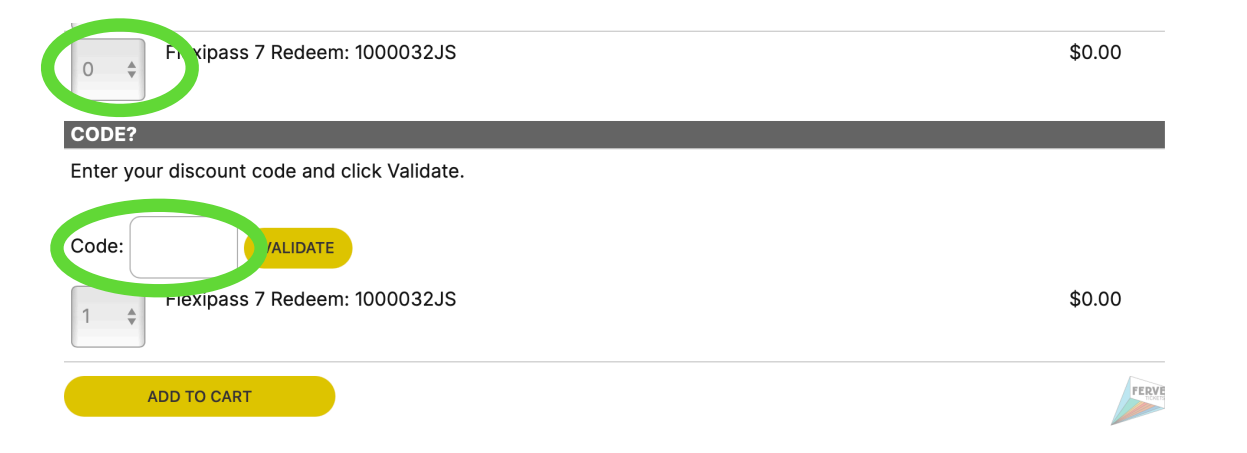

Click ADD TO CART. Do not select any quantities from the other paid options (Adult/Concession) above the Flexipass line.

A pop up on the right-hand side will give you a summary of what you have just added. Make sure to check that the time, venue, and price are correct.

Then proceed to click **CHECKOUT**.

## **4. CHECKOUT PROCESS**

Once you click checkout, if you have not already logged in, you will be prompted to create an account \*this will require a valid email address\*

Once logged in, a Booking Summary will appear on the right-hand side. After confirming your customer details, ensure it reads No payment is required under Payment Details. Make sure you check the Classifica9on and Terms & Condi9ons boxes and select Confirm Booking.

| Secure Checkout 🔒                                                                       |      |                                                                            | 3                     |
|-----------------------------------------------------------------------------------------|------|----------------------------------------------------------------------------|-----------------------|
| our Details                                                                             |      | Login Payment Rec                                                          | eipt                  |
|                                                                                         | Edit |                                                                            | arib e                |
| ayment Details                                                                          |      | Booking Total: \$ Prices are displayed                                     | <b>).00</b><br>in AUD |
|                                                                                         |      | Booking Items                                                              |                       |
| No payment is required. Please click Confirm Booking to proceed and place your booking. |      | Terrestrial Verses<br>Flexiposs 7 Redeem x 2 @ \$0.00<br>Row D Sects 9, 10 |                       |
| □ I have read and agree to the Terms and Conditions of sale. ◄                          |      |                                                                            |                       |